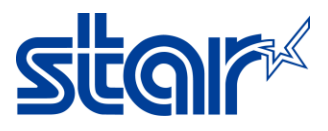

# How to update firmware mPOP for Windows PC by USB Cable

\*\*download and installed printer driver before update printer firmware\*\*

1. Go to <a href="http://www.starmicronics.com/support/">http://www.starmicronics.com/support/</a> for download and installed printer driver.

2. Type your printer name in the text box then click on the printer picture for entering the Printer driver download page.

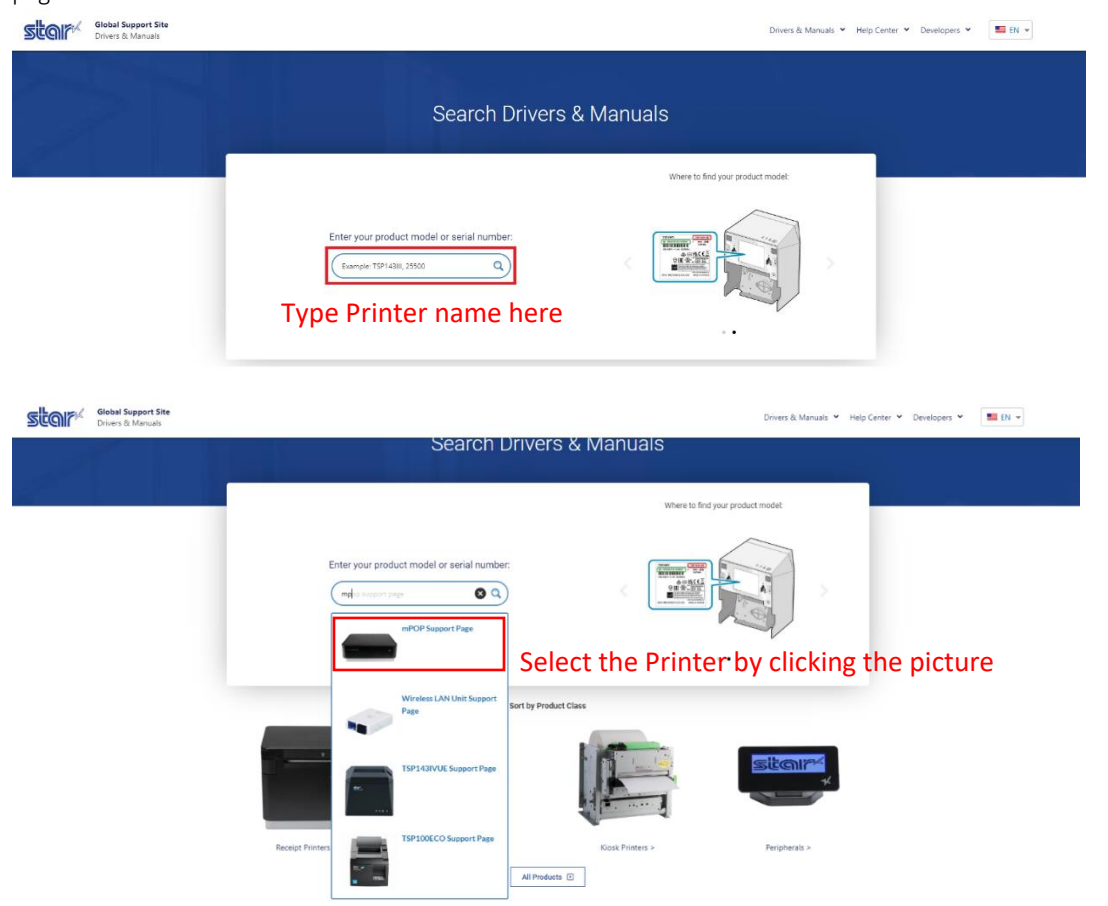

3. Download and Install Utility

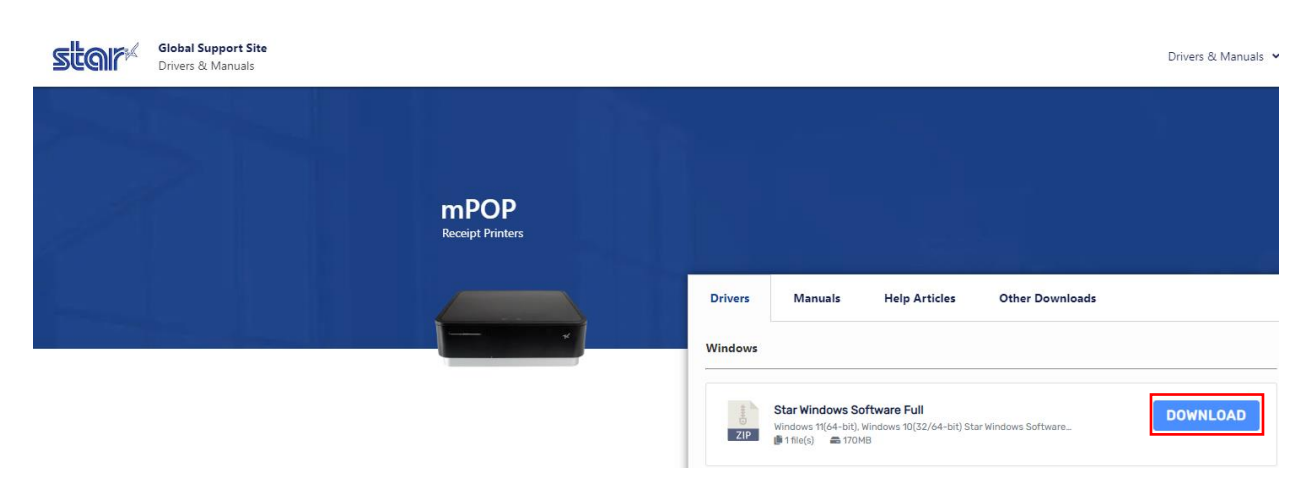

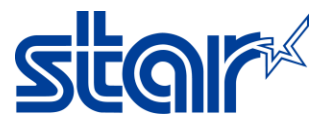

#### 4. Open download file, right click "Setup"

|                    |   | Open                              |   |
|--------------------|---|-----------------------------------|---|
|                    | - | Run as administrator              |   |
|                    | 5 | Share with Skype                  |   |
|                    |   | Troubleshoot compatibility        |   |
|                    | 2 | Edit with Notepad++               |   |
| Vie                |   | FormatFactory (F)                 |   |
| 🔏 Cut              |   | Scan for Viruses                  |   |
| 🔤 Сор              | Ŀ | Share                             |   |
| Past               |   | Give access to                    | > |
|                    |   | Add to archive                    |   |
| PRNT_              |   | Add to "Setup.rar"                |   |
|                    |   | Compress and email                |   |
| Nam                |   | Compress to "Setup.rar" and email |   |
| - <mark>- 1</mark> |   | Restore previous versions         |   |
|                    |   | Send to                           | > |
|                    |   | Cut                               |   |
|                    |   | Сору                              |   |
| 18                 |   | Create shortcut                   |   |
| 18                 |   | Delete                            |   |
|                    |   | Rename                            |   |
| <b>1</b>           |   | Properties                        |   |

## 5. Click "Next"

😸 Star Micronics Printer Software for mCollection Ver2.3.3 Setup

X Y VIX806

– 🗆 X

|       | Welcome to the Star Micronics Printer<br>Software for mCollection Ver2.3.3 Setup<br>Wizard                                                                                |
|-------|----------------------------------------------------------------------------------------------------|
| star* | The Setup Wizard will install Star Micronics Printer Software for<br>mCollection Ver2.3.3 on your computer. Click Next to continue or<br>Cancel to exit the Setup Wizard. |
|       | Back Next Cancel                                                                                                    |

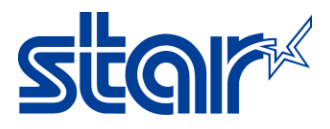

## 6. Check and click "Next"

| nd-User License Agreement Please read the following license agreement carefully                                                                                                    | al                          |
|----------------------------------------------------------------------------------------------------|-----------------------------|
|                                                                                                    |                             |
| Software License Agreement                                                                                                    | ^                           |
| This Agreement made and entered into by and between you<br>Star Micronics Co., Ltd. (hereinafter referred to as "Sta<br>stipulates the terms and conditions pertaining to the licens<br>of the software.                               | and<br>ar")<br>sing         |
| Please read this Software License Agreement ("Agreemer<br>carefully before installing or using the software<br>accompanying data (hereinafter referred to as "the Software<br>By installing the Software, you are agreeing to be bound | nt″)<br>and<br>?″).<br>hv ¥ |
| ☑ I accept the terms in the License Agreement                                                                                                    |                             |
|                                                                                                    | <u> </u>                    |

7. Click "Typical"

| 😸 Star Micronics Printer Software for mCollection Ver2.3.3 Setup                                                           | ( <del>111)</del> |             | $\times$ |
|----------------------------------------------------------------------------------------------------|-------------------|-------------|----------|
| Choose Setup Type<br>Choose the setup type that best suits your needs                                                      | S                 | ta          | r        |
| Typical<br>All program features and printer drivers will be installed. Reco<br>users.                                      | ommended          | for most    |          |
| Custom<br>Allows users to choose which program features will be installed<br>be installed. Recommended for advanced users. | ed and when       | re they wil | I        |
| Back Net                                                                                                    | xt                | Cance       | el       |

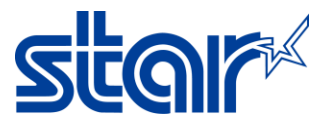

8. Click "Install" and waiting until installed.

| Star Micronics Printer Software for mCollection Ver2.3.3 Setup                                                         | 1                         |           | ×  |
|----------------------------------------------------------------------------------------------------|---------------------------|-----------|----|
| Ready to install Star Micronics Printer Software for mColle                                                            | ction                     | ta        | r  |
| Click Install to begin the installation. Click Back to review or change any settings. Click Cancel to exit the wizard. | of your <mark>i</mark> ns | tallation |    |
|                                                                                                    |                           |           |    |
|                                                                                                    |                           |           |    |
|                                                                                                    |                           |           |    |
| Back Inst                                                                                                    | all                       | Canc      | el |

10. Click "Finish" then turn power on and connect USB cable printer to Windows PC

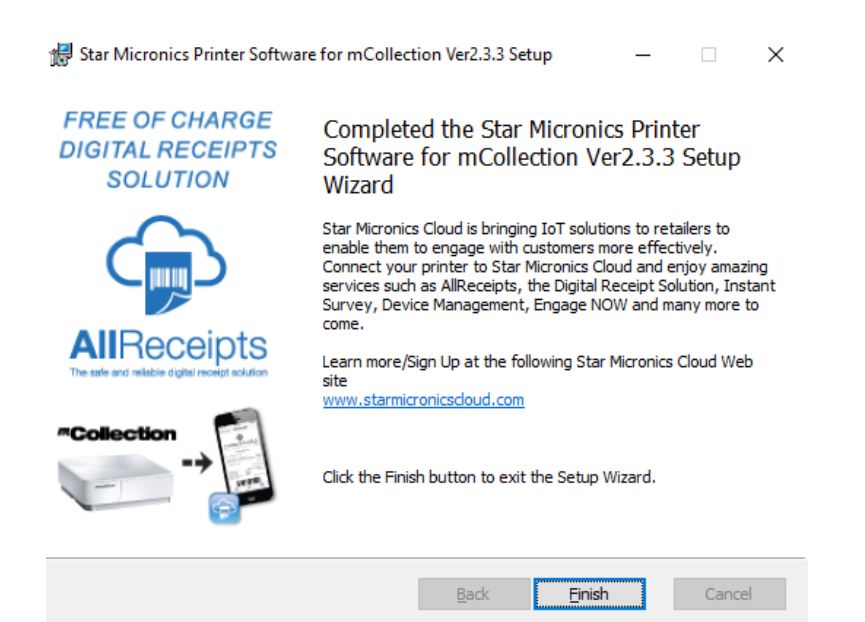

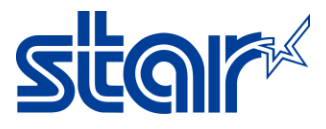

11. Open Control Panel > Devices and Printers > right click "mPOP" and select "Printer Properties"

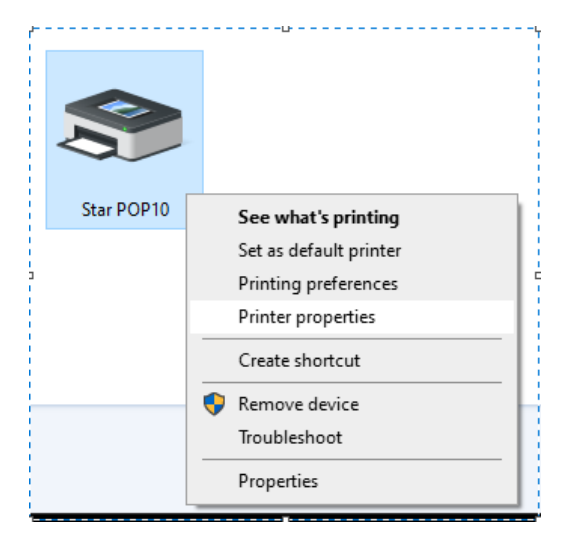

12. Uncheck "Enable Bidirectional" and click "Apply"

| Security                         |                 | Device S     | ce Settings Star / Help |                | Help     |
|----------------------------------|-----------------|--------------|-------------------------|----------------|----------|
| General                          | Sharing         | Ports        | Advanced                | Color Ma       | nagement |
| St St                            | ar POP10        |              |                         |                |          |
| Print to the for<br>thecked port | ollowing port   | (s). Documen | ts will print to        | the first free |          |
| Port                             | Description     |              | Printer                 |                | ^        |
| USB002                           | Virtual print   | er port for  | Star SP700 C            | utter (SP747)  |          |
| USB003                           | Virtual print   | er port for  | Star SM-L20             | 0              | - 6      |
| USB004                           | Virtual print   | er port for  | SANEI SK4-3             | 1S-UNI-US      |          |
| USB006                           | Virtual print   | er port for  | Sanei SK1-3             | 1/321          |          |
| USB001                           | Virtual print   | er port for  | Star BSC10              |                |          |
| USB005                           | Virtual print   | er port for  | SANEI SK4-2             | 1S-UNI-JP      |          |
| USB007                           | Virtual print   | er port for  | Star POP10              |                | ~        |
| Add P                            | ort             | Delete       | Port                    | Configure      | Port     |
| Enable bid                       | lirectional sur | port —       |                         |                |          |
| <br>Enable priv                  | nter nooling    |              |                         |                |          |
|                                  | ner pooning     |              |                         |                |          |
|                                  |                 |              |                         |                |          |
|                                  |                 |              |                         |                |          |

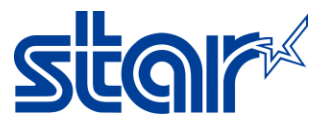

13. Open file for update firmware "MOT2PRINTER"

| Name                      | × | Date modified    | Туре    |
|---------------------------|---|------------------|---------|
|                           |   | 28/11/2562 11:11 | File fo |
| MOT2FMEM                  |   | 1/3/2559 17:00   | Appli   |
| MOT2PRINTER               |   | 8/9/2554 17:45   | Appli   |
| POP10_V21_Readme          |   | 13/11/2560 11:57 | Text [  |
| POP10_V21_Readme_Jp       |   | 13/11/2560 11:57 | Text [  |
| ROM_history_for_POP10_V21 |   | 9/11/2560 16:25  | Micro   |

### 14. Click "Printer" select "POP10" and "Invalid"

| Write !      | DTOROLA(S-Format) -> Flash Memory Ver. 2.0.0.1<br>! Printer ! Exit !                                                             | - 🗆 X                                                          |   |
|--------------|----------------------------------------------------------------------------------------------------|----------------------------------------------------------------|---|
| Pri          | nter                                                                                                    |                                                                | × |
|              | Communication                                                                                                    |                                                                |   |
| Edg<br>cycle | Printer<br>SANEI SK4-31S-UNI-US<br>Send To OneNote 2016<br>Star BSC10<br>Star POP10<br>Star SM-L200<br>Star SP700 Cutter (SP747) | Port<br>USB004<br>nul:<br>USB001<br>USB007<br>USB003<br>USB002 | ~ |
|              | Protection of rewriting<br>Invalid                                                                                               |                                                                | ~ |
| o Bu<br>RON  | OK                                                                                                    | CANCEL                                                         |   |

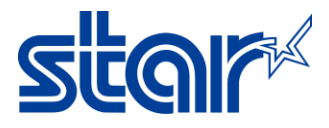

15. Click "Write" and open file which you want to update firmware > Click "Open"

| MOTOROLA(S-Format) -> I                                                | Flash Memory Ver. 2.0.0.1 —       |                            |
|------------------------------------------------------------------------|-----------------------------------|----------------------------|
| Write ! Printer ! Exit !                                               |                                   |                            |
| Open                                                                   |                                   |                            |
| $\leftarrow$ $\rightarrow$ $\checkmark$ $\uparrow$ $\square$ $\ll$ Lat | est Firmware > StandardFirmware > | mPOP > POP10_Ver21_b10 > M |
| i Organize 🔻 New folde                                                 | r                                 |                            |
| SP700 ^                                                                | Name                              | Date modified              |
| 📥 OneDrive - Persor                                                    | P10#11.mot                        | 7/3/2559 16:40             |
|                                                                        | P10_V10(Boot).mot                 | 9/9/2559 20:37             |
|                                                                        | P10_V21(Main).mot                 | 7/11/2560 8:32             |
| 3D Objects                                                             | P10_V21(Main)_V10(Boot).mot       | 7/11/2560 8:33             |

16. Click "OK" 2 times and light at printer will flashing. If finished, printer will have sound.

| Sign |                                   |                                                   | × |
|------|-----------------------------------|---------------------------------------------------|---|
| 1    | Firmware w<br>Do you really<br>OK | /ill be installed.<br>want to do this ?<br>CANCEL |   |

### 17. Self-test to check firmware version.

| *** POP10 Ver2.1 -b1.0 ***                   |
|----------------------------------------------|
| Interface : USB                              |
| Product Serial Number : 2542015080600308     |
| Memory Switch                                |
| FEDCBR9876543210 HEX.                        |
| <0> 00000000000000000000000000000000000      |
| (1) 000000000000000000000000000000000000     |
| <3> 000000000000000000000000000000000000     |
| <4> 000000000000000000000000000000000000     |
| <5> 0000000000000 0000                       |
| <7> 0000000000000 0000                       |
| <8> 00000000000000 0000                      |
| <b> 0000000000000 0000</b>                   |
| <c> 000000000000000000000000000000000000</c> |
| y Suiteb Datail                              |
| Memory Switch Detail                         |
| <0>4 = Character Mode: Standard              |
| <1>6 = Large Font: Invalid                   |
| <1>4 = Zero Style: Normal Zero               |
| <1>3-0= Inter. Char: USA                     |
| <2>F = Refresh Mode: Valid                   |
| <2>8 = Print Start Control: Page             |
| (2)5 A- Print Speed: High Speed              |
| (2) 0, 0 - Print Speed, high Speed           |
| <z>Z-U= Print Density: Standard</z>          |
| <3>F-8= Page: Normal                         |
| <3>4 = ANK Pitch: 12 dot                     |
|                                              |